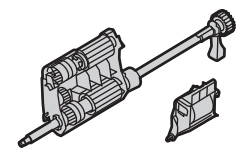

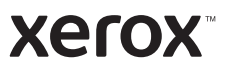

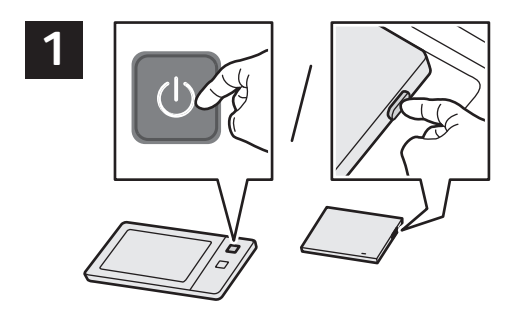

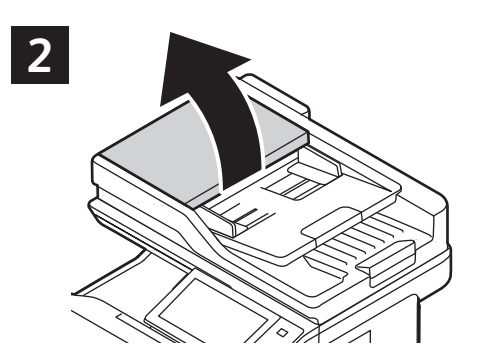

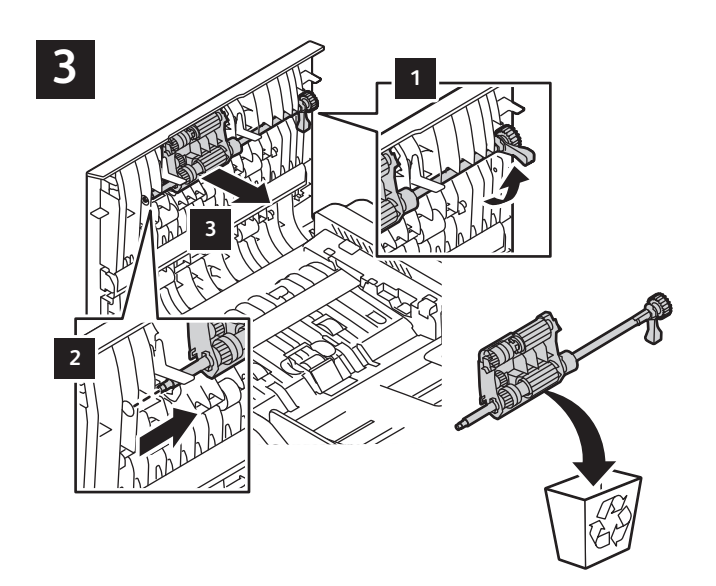

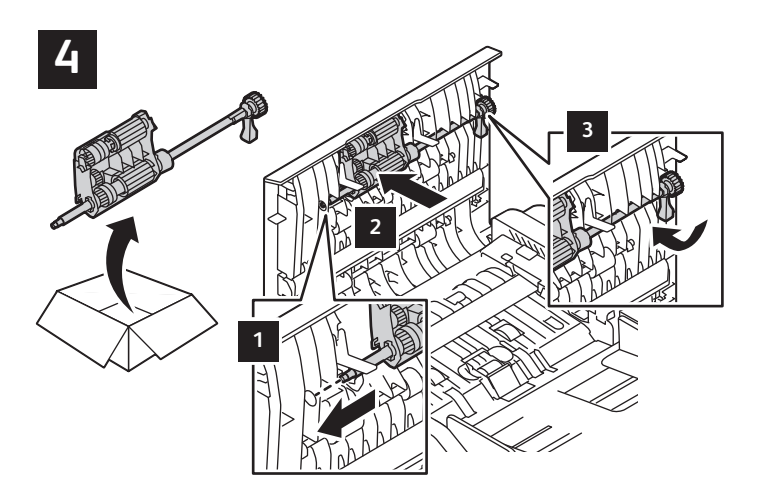

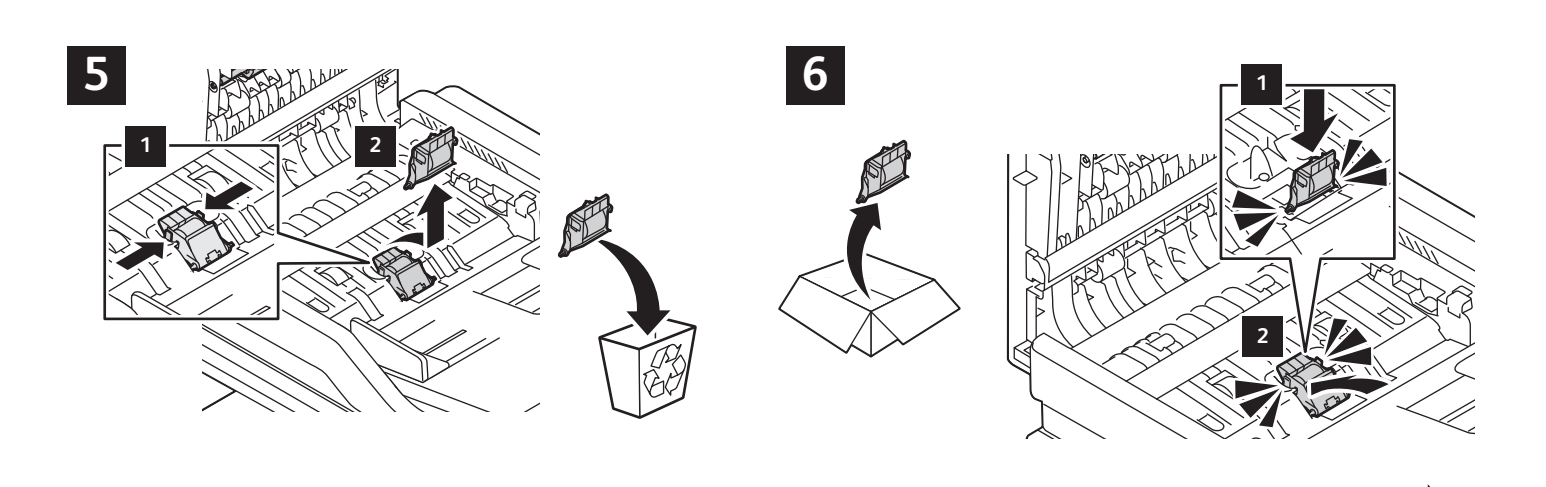

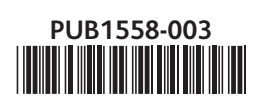

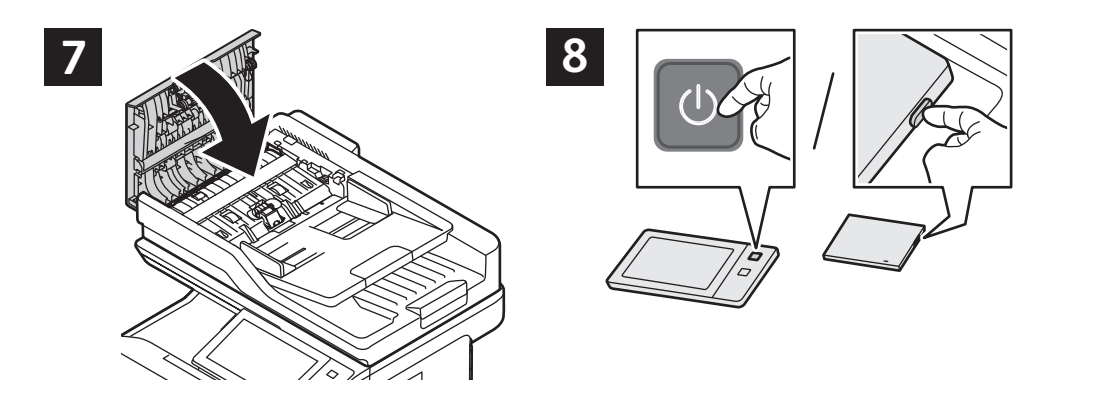

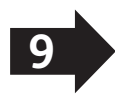

Xerox C625, C415, B415

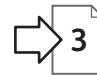

Xerox C325

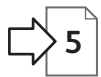

## Xerox C625, C415, B415

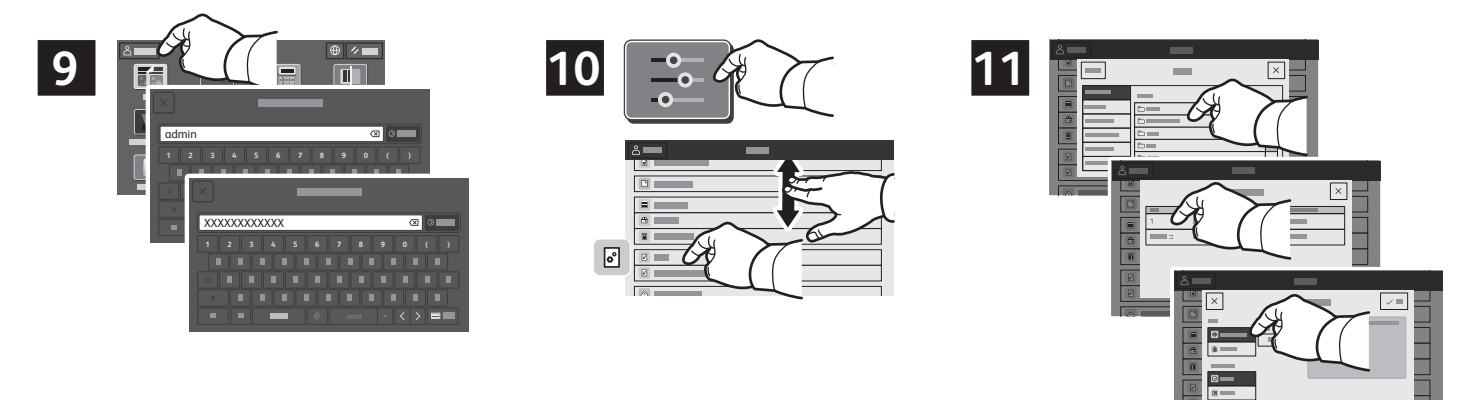

- To reset the supply counter, enter the Admin login credentials. For the default credentials, refer to the System Administrator Guide > Accessing Administration and Configuration Settings. Touch Device > Tools > Device Settings > Supplies > Supply Counter Reset. Select the supply to be reset, and touch Reset Counter.
- Pour réinitialiser le compteur de module remplaçable, tapez les identifiants de connexion admin. Les identifiants par défaut sont accessibles dans le Guide de l'administrateur système > Accès aux paramètres d'administration et de configuration. Cliquez sur Périphérique > Ouitils > Paramètres périphérique > Consommables > Réinitialisation du compteur de module remplaçable. Sélectionnez le consommables à réinitialiser et touchez Réinitialiser compteur.
- Per ripristinare il contatore dei materiali di consumo, inserire le credenziali di accesso di amministratore. Per le credenziali predefinite, fare riferimento al documento System Administrator Guide (Guida per l'amministratore di sistema) > Accessing Administration and Configuration Settings (Accesso alle impostazioni di amministrazione e configurazione). Toccare
  Dispositivo > Strumenti > Impostazioni dispositivo > Materiali di consumo > Azzeramento contatore materiali di consumo. Selezionare il materiale di consumo da azzerare e toccare Ripristina contatore.
- Zum Zurücksetzen des Verbrauchsmaterialzählers die Anmeldedaten des Administrators eingeben. Standard-Anmeldedaten siehe System Administrator Guide > Accessing Administration and Configuration Settings (Systemhandbuch > Administrationsund Konfigurationseinstellungen aufrufen). Gerät > Verwaltung > Geräteeinstellungen > Verbrauchsmaterial > Verbrauchsmaterialzähler zurücksetzen antippen. Das Verbrauchsmaterial, für das der Zähler zurückgesetzt werden soll, auswählen und Zähler zurücksetzen antippen.
- Para restablecer el contador de suministros, introduzca las credenciales de inicio de sesión de administrador. Para las credenciales predeterminadas, consulte la *Guía del administrador del sistema > Acceso a las opciones de administración y configuración*. Toque Dispositivo > Herramientas > Opciones del dispositivo > Suministros > Restauración del contador de suministros. Seleccione el suministro que desea restablecer y toque Restaurar contador.
- Per reinicialitzar el comptador dels subministraments, introduïu les credencials d'inici de sessió de l'administrador. Per a les credencials predeterminades, consulteu la System Administrator Guide (Guia de l'administrador del sistema) > Administration and Configuration Settings (Accés al menú d'administració i a la configuració). Toqueu Dispositiu > Eines > Configuració del dispositiu > Subministraments > Reinicialització del comptador de subministraments. Seleccioneu el subministrament que voleu reinicialitzar i toqueu Reinicialitza el comptador.
- Para restaurar o contador de suprimentos, insira as credenciais de login do Administrador. Para obter as credenciais padrão, consulte o Guia do Administrador do Sistema > Acesso às definições de administração e configuração. Toque em Dispositivo > Ferramentas > Configurações do dispositivo > Suprimentos > Restauração das configurações do dispositivo. Selecione o suprimento a ser restaurado e toque em Restaurar contador.
- Voer de aanmeldgegevens van de beheerder in om de verbruiksartikelenteller op nul te zetten. Raadpleeg de System Administrator Guide (Handleiding voor de systeembeheerder) > Accessing Administration and Configuration Settings (Toegang tot beheer- en configuratie-instellingen) voor de standaard aanmeldgegevens. Selecteer Apparaat > Hulpprogramma's > Apparaatinstellingen > Verbruiksartikelen > Teller verbruiksartikel opnieuw instellen. Selecteer het verbruiksartikel dat opnieuw moet worden ingesteld en daarna Teller opnieuw instellen.
- Ange administratörens inloggningsuppgifter, för att återställa räknaren för förbrukningsmaterial. För grundinställda inloggningsuppgifter, se System Administrator Guide (Systemadministratörshandbok) > Komma åt administration och Konfigurationsinställningar. Tryck på Enhet > Verktyg > Enhetsinställningar > Förbrukningsmaterial > Återställa räknare för förbrukningsmaterial. Välj det förbrukningsmaterial som ska återställas och peka på Återställ räknare.
- Skriv inn påloggingsinformasjonen for administratoren for å tilbakestille telleverket for forbruksartikler. Du finner standard påloggingsinformasjon i System Administrator Guide (Administratorhåndbok) > Accessing Administration and Configuration Settings (Få tilgang til innstillinger for administrasjon og konfigurasjon). Trykk på Maskin > Verktøy > Maskininnstillinger > Forbruksartikler > Tilbakestill telleverk for forbruksartikler. Velg forbruksartiklene du vil tilbakestill telleverk for, og trykk på Tilbakestill telleverk.

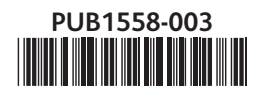

## Xerox C625, C415, B415

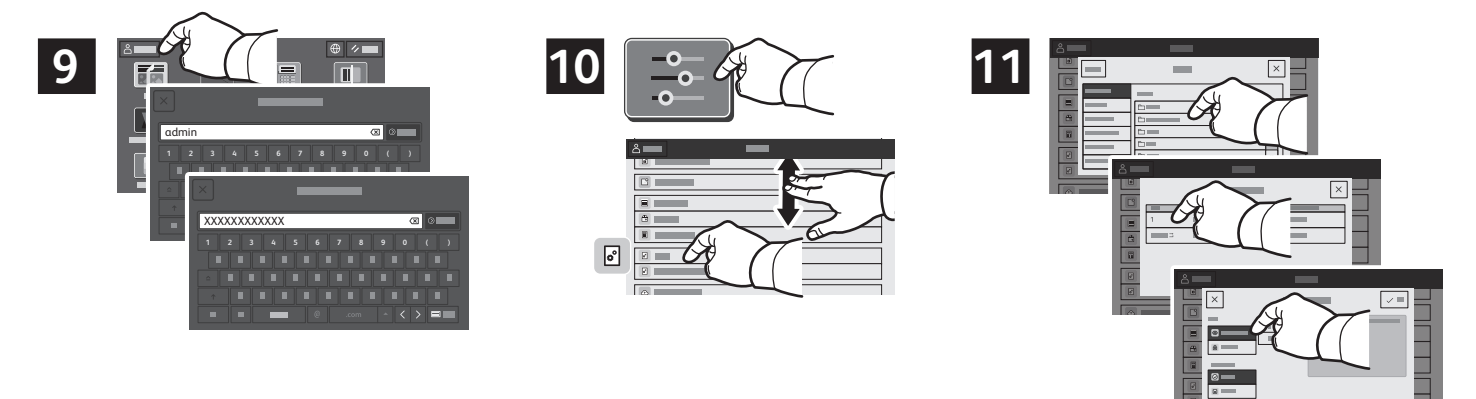

- Hvis du vil nulstille tælleren for forbrugsstoffer, skal du indtaste administratorens loginoplysninger. For standardloginoplysningerne henvises der til System Administrator Guide (Systemadministratorvejledning) > Accessing Administration and Configuration Settings (Adgang til administrations- og konfigurationsindstillinger). Tryk på Enhed > Værktøjer > Enhedsindstillinger > Forbrugsstoffer > Nulstilling af tæller for forbrugsstoffer. Vælg det forbrugsstof, der skal nulstilles, og tryk på Nulstil tæller.
- Anna järjestelmänvalvojan kirjautumistiedot tarvikelaskurin nollaamista varten. Oletustiedot löytyvät kohdasta System Administrator Guide > Accessing Administration and Configuration Settings (järjestelmänvalvojan opas > järjestelmänvalvojan asetukset ja konfigurointiasetukset). Kosketa kohtaa Laite > Apuvälineet > Laiteasetukset > Tarvikkeet > Tarvikelaskurin nollaus. Valitse nollattava tarvike ja kosketa kohtaa Nollaa laskuri.
- Для сброса счетчика расходных материалов войдите с реквизитами администратора. Реквизиты по умолчанию см. в System Administrator Guide (Руководство системного администратора) > Accessing Administration and Configuration Settings (Доступ к настройкам администрирования и конфигурации). Нажмите Устройство > Сист. средства > Настройки устройства > Расходные материалы > Сброс счетчиков расходных материалов. Выберите сбрасываемый расходный материал и нажмите Сбросить счетчик.
- Chcete-li vynulovat počítadlo spotřebního materiálu, zadejte přihlašovací údaje správce. Výchozí přihlašovací údaje naleznete v System Administrator Guide (Příručka správce systému) > Accessing Administration and Configuration Settings (Přístup k nastavení správy a konfigurace). Dotkněte se položky Zařízení > Nástroje > Nastavení zařízení > Spotřební materiál > Vynulovat počítadlo spotřebního materiálu. Vyberte spotřební materiál, který má být resetován, a stiskněte Vynulovat počítadlo.
- Aby zresetować licznik materiałów eksploatacyjnych, wprowadź poświadczenia logowania administratora. W celu uzyskania domyślnych poświadczeń przejdź do dokumentu System Administrator Guide (Podręcznik administratora systemu) > Accessing Administration and Configuration Settings (Uzyskiwanie dostępu do ustawień administracji i konfiguracji). Dotknij kolejno pozycji Urządzenie > Narzędzia > Ustawienia urządzenia > Materiały eksploatacyjne > Resetowanie licznika materiałów. Wybierz materiał eksploatacyjny do zresetowania i dotknij opcji Resetuj licznik.
- A kellékszámláló lenullázásához adja meg a rendszergazda bejelentkezési adatait. Az alapértelmezett bejelentkezési adatokat a System Administrator Guide (Rendszergazdai útmutató) > Accessing Administration and Configuration Settings (Az adminisztrációs és konfigurációs beállítások elérése) részében találja. Érintse meg a Készülék > Programmód > Készülékbeállítások > Kellékek > Kellékanyag-számláló visszaállítása elemet. Válassza ki a lenullázandó kelléket, és érintse meg a Számláló visszaállítása opciót.
- Pentru a reseta contorul de consumabile, introduceți acreditările de conectare ale administratorului. Pentru acreditările implicite, consultați System Administrator Guide (Ghid pentru administrarea sistemului) > Accessing Administration and Configuration Settings (Accesarea setărilor de administrare și configurare). Atingeți Dispozitiv > Funcții utilitare > Setări dispozitiv > Consumabile > Resetare contor consumabile. Selectați consumabilul de resetat, apoi atingeți Resetare contor.
- Sarf malzeme sayacını sıfırlamak için Yönetici oturum açma bilgilerini girin. Varsayılan oturum açma bilgileri için *System Administrators Guide* (Sistem Yöneticisi Kılavuzu) > *Accessing Administration and Configuration Settings* (Yönetici ve Yapılandırma Ayarlarına Erişim bölümüne bakın. **Cihaz > Araçlar > Cihaz Ayarları > Sarf Malzemeler > Sarf Malzeme Sayacını Sıfırlama** öğelerine dokunun. Sıfırlanacak sarf malzemeyi seçin ve **Sayacı Sıfırla** öğesine dokunun.
- Για επαναφορά του μετρητή αναλώσιμων, καταχωρήστε τα διαπιστευτήρια σύνδεσης διαχειριστή. Για τα προεπιλεγμένα διαπιστευτήρια, ανατρέξτε στο System Administrator Guide > Accessing Administration and Configuration Settings (Οδηγός διαχειριστή συστήματος > Πρόσβαση στις ρυθμίσεις διαχείρισης και διαμόρφωσης). Επιλέξτε Συσκευή > Εργαλεία > Ρυθμίσεις συσκευής > Αναλώσιμα > Επαναφορά μετρητή αναλωσίμων. Επιλέξτε το αναλώσιμο προς επαναφορά και επιλέξτε Επαναφορά μετρητή.
- لإعادة تعيين عداد المستلزمات، أدخل بيانات اعتماد تسجيل دخول المسؤول. للحصول على بيانات الاعتماد الافتراضية، راجع System Administrator Guide (دليل مسؤول النظام) > Accessing Administration and Configuration Settings (الوصول إلى إعدادات الإدارة والتكوين). المس الجهاز > الأدوات > إعدادات الجهاز > المستلزمات > إعادة تعيين عداد المستلزمات. حدد المستلزمات المراد إعادة تعيينها، والمس إعادة تعيين العداد.

## Xerox C325

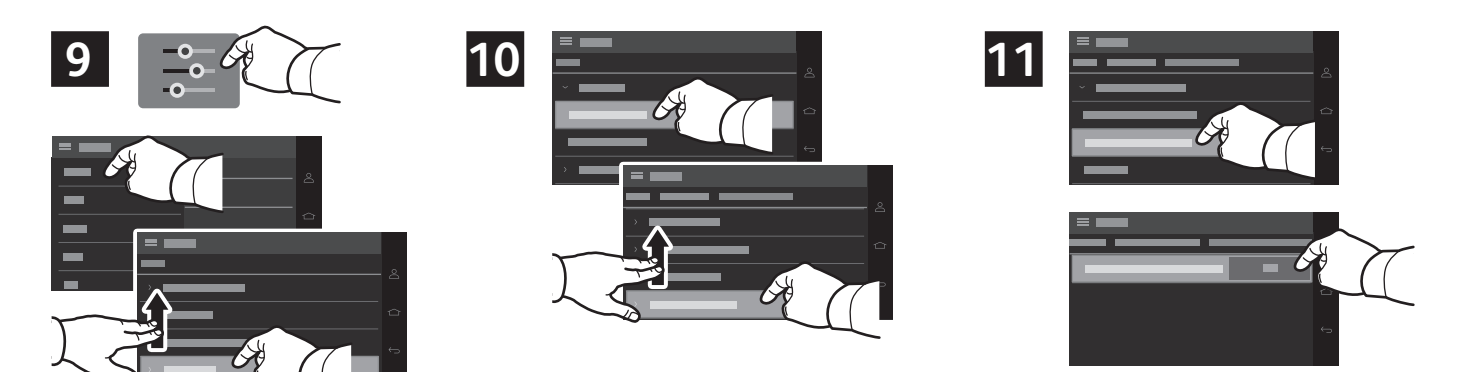

- To reset the supply counter, touch Settings > Device > Maintenance > Configuration Menu > Scanner Configuration > Reset Maintenance Counter, then touch Start.
- Pour remettre à zéro le compteur de consommables, appuyez sur Paramètres > Périphériques > Maintenance > Menu de configuration > Configuration scanner > Réinitialiser le compteur de maintenance, puis appuyez sur Démarrer.
- Per azzerare il contatore dei materiali di consumo, toccare Impostazioni > Periferica > Manutenzione > Menu Configurazione > Configurazione scanner > Azzera contatore manutenzione, quindi toccare Avvio.
- Zum Zurücksetzen des Verbrauchsmaterialzählers Einstellungen > Gerät > Wartung > Konfigurationsmenü > Scannerkonfiguration > Wartungszähler zurücksetzen antippen, anschließend Start antippen.
- Para restablecer el contador de suministros, toque Opciones > Dispositivo > Mantenimiento > Menú de configuración > Configuración del escáner > Restablecer contador de mantenimiento y, a continuación, toque Comenzar.
- Per restablir el comptador de subministraments, toqueu Settings (Configuració) > Device (Dispositiu) > Maintenance (Manteniment) > Configuration Menu (Menú de configuració) > Scanner Configuration (Configuració de l'escànner) > Reset Maintenance Counter (Restableix el comptador de manteniment) i, a continuació, toqueu Start (Inicia).
- Para restaurar o contador de suprimentos, toque em Configurações > Dispositivo > Manutenção > Menu de configuração > Configuração do scanner > Restaurar o contador de manutenção e depois toque em Iniciar.
- Om de verbruiksartikelenteller opnieuw in te stellen, selecteert u Instellingen > Apparaat > Onderhoud > Configuratiemenu
  > Scannerconfiguratie > Onderhoudsteller opnieuw instellen en selecteert u Start.
- För att återställa räknaren för förbrukningsmaterial, pekar du på Inställningar > Enhet > Underhåll > Konfigurationsmeny > Skannerkonfiguration > Återställ serviceräknare, peka sedan på Starta.
- Hvis du vil tilbakestille telleverket for forbruksartikler, trykker du på Innstillinger > Enhet > Vedlikehold > Konfigurasjonsmeny > Skannerkonfigurasjon > Tilbakestill telleverk for vedlikehold, og deretter trykker du på Start.
- Hvis du vil nulstille tælleren for forbrugsstoffer, skal du trykke på Indstillinger > Enhed > Vedligeholdelse > Konfigurationsmenu > Scannerkonfiguration > Nulstil vedligeholdelsestæller og tryk derefter på Start.
- Voit nollata huoltolaskurin koskettamalla Asetukset > Laite > Ylläpito > Määritysvalikko > Skannerimääritykset > Nollaa huoltolaskuri, ja koskettamalla sitten Käynnistä.
- Чтобы сбросить счетчик расходных материалов, нажмите Настройки > Устройство > Обслуживание > Меню конфигурации > Конфигурация сканера > Сброс счетчика ТО, а затем Старт.
- Chcete-li vynulovat počítadlo spotřebního materiálu, stiskněte položky Nastavení > Zařízení > Údržba > Nabídka konfigurace > Konfigurace skeneru > Reset počítadla údržby a stiskněte tlačítko Start.
- Aby zresetować licznik materiałów eksploatacyjnych, dotknij pozycji Ustawienia > Urządzenie > Konserwacja > Menu konfiguracji > Konfiguracja skanera > Zresetuj licznik konserwacji, a następnie dotknij pozycji Start.
- A kellékszámláló lenullázásához érintse meg a Beállítások > Eszköz > Karbantartás > Konfiguráció menü > Lapolvasó beállítása > Karbantartási számláló lenullázása lehetőséget, majd az Indítás gombot.
- Pentru a reseta contorul de consumabile, atingeți Setări > Dispozitiv > Întreținere > Meniu configurare > Configurare scaner > Resetare contor întreținere, apoi atingeți Start.
- Sarf malzeme sayacını sıfırlamak için sırasıyla Ayarlar > Cihaz > Bakım > Yapılandırma Menüsü > Tarayıcı Yapılandırması > Bakım Sayacını Sıfırla öğelerine ve ardından Başlat öğesine dokunun.
- Για να κάνετε επαναφορά του μετρητή αναλώσιμων, επιλέξτε Ρυθμίσεις > Συσκευή > Συντήρηση > Μενού
  διαμόρφωσης > Διαμόρφωση σαρωτή > Επαναφορά μετρητή συντήρησης και, στη συνέχεια, επιλέξτε Έναρξη.
- لإعادة تعيين عداد الإمداد، المس Settings (الإعدادات) > Device (الجهاز) > Maintenance (الصيانة) > Configuration Menu ( الصيانة) > Reset Maintenance (قائمة التكوين) > Start (بدء). (تكوين الماسحة الضوئية) > Start (بدء).

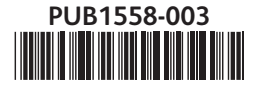

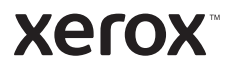